### Руководство пользователя

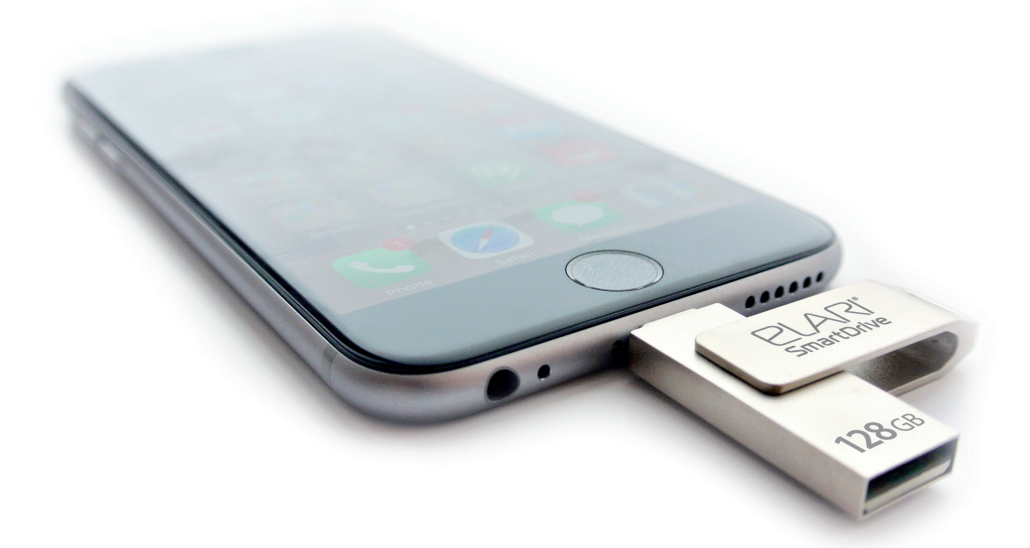

**PLARI**<sup>®</sup> SmartDrive

#### СВЕРХКОМПАКТНАЯ LIGHTNING/USB ФЛЭШ-ПАМЯТЬ

Флэш-память для iOS/Mac/PC еще никогда не была такой компактной и элегантной! Благодаря Elari SmartDrive, вы можете хранить, воспроизводить видео, музыку, фото и передавать любые файлы между iOS-устройствами и Mac/PC без необходимости конвертации и синхронизации и без использования iTunes. Миниатюрный размер, металлический складной корпус и лучшее в классе интуитивное iOS-приложение делают Elari SmartDrive незаменимым аксессуаром, с помощью которого решаются все проблемы управления файлами на вашем i-устройстве!

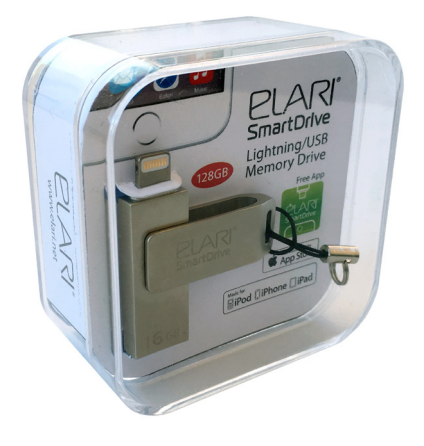

Руководство пользователя

- Снимайте больше фото и видео, не беспокоясь об объеме памяти на вашем i-устройстве!
- Передавайте фото, видео и другие файлы между i-устройствами (iPhone 5 и выше, iPad) и USB-устройствами
- Храните и воспроизводите музыку, фильмы, аудио-книги прямо c Elari SmartDrive, с контролем передачи, включая AirPlay
- Просматривайте документы различных форматов (PDF, DOC, HTML, XLS, PPT, TXT, RTF, Numbers, Pages) и обменивайтесь с другими приложениями
- Elari SmartDrive совместима с iOS 7/8/9, всеми версиями Windows и MacOS
- Лучшее в своем классе, надежное и интуитивное бесплатное приложение, доступное в AppStore
- Объем памяти 16/32/64/128Гб

#### Поддержка форматов видео:

MOV, MPG, SWF, VOB, WMV, RMVB, AVI, MP4, MKV, FLVMPG, GIF, RM

Поддержка форматов музыки:

MP3, WAV, AAC, M4A

Поддержка форматов изображений:

JPG, JPEG, GIF, TIF, PNG, BMP

#### Поддержка форматов файлов:

TXT, DOC, PPT, XLS, XLSX, PDF, Numbers, Pages

#### Совместимость:

iPhone6S/iPhone6S Plus/iPhone6/iPhone6 Plus iPhone5S/iPhone5/iPhone5C iPad Pro/iPad Air 2/iPad Air/iPad4/iPad mini iPod Touch6/iPod Touch5 iOS7-9/OS X/Windows/Linux **USB2.0** Скорость чтения/записи 40/15 Мб/сек **Lightning** Скорость чтения/записи 16/13 Мб/сек **Bec:** 10.8 г Размеры: 4.8 x1.3 x 07 см

10

## Руководство пользователя

#### Установка приложения

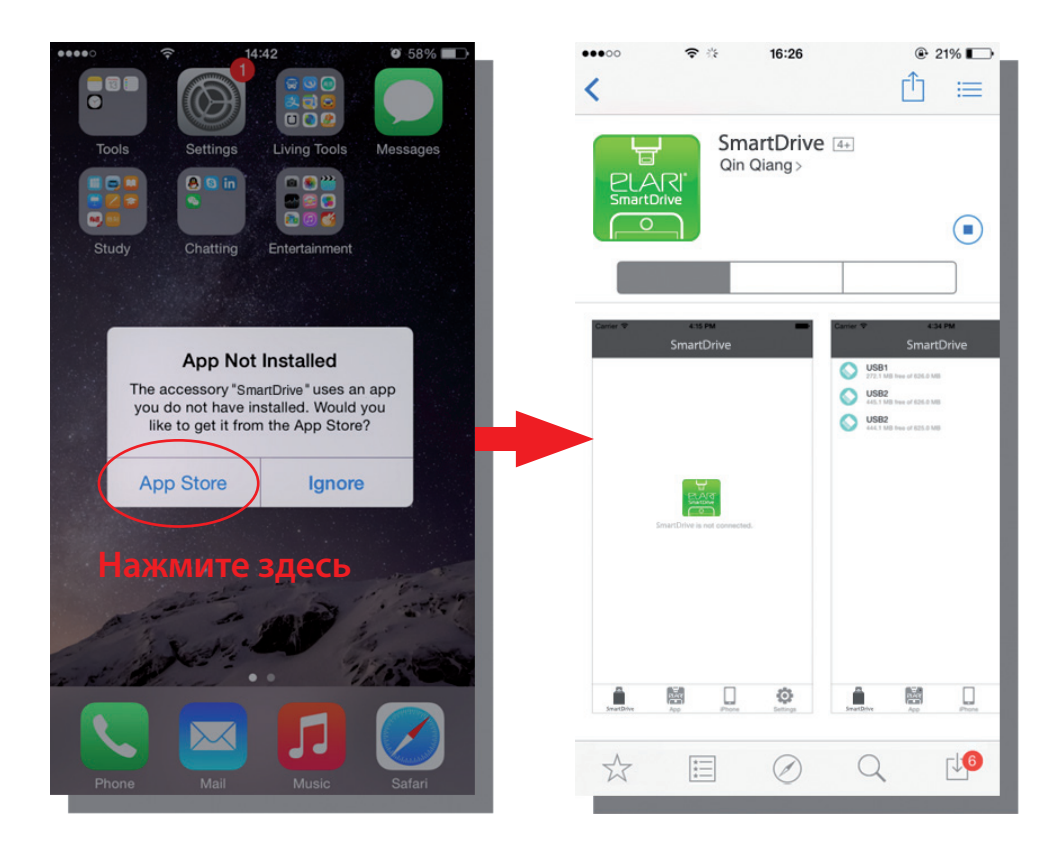

Если вы еще не установили приложение Elari SmartDrive, вы можете сделать это, подсоединив устройство к вашему телефону. Если на экране всплывает диалоговое окно, как показано выше, то приложение не может быть установлено автоматически. В этом случае, нужно открыть AppStore, чтобы скачать приложение. Приложение Elari SmartDrive является бесплатным.

## Руководство пользователя

При подсоединении накопительного устройства все файлы, хранящиеся на нем, появятся на экране приложения.

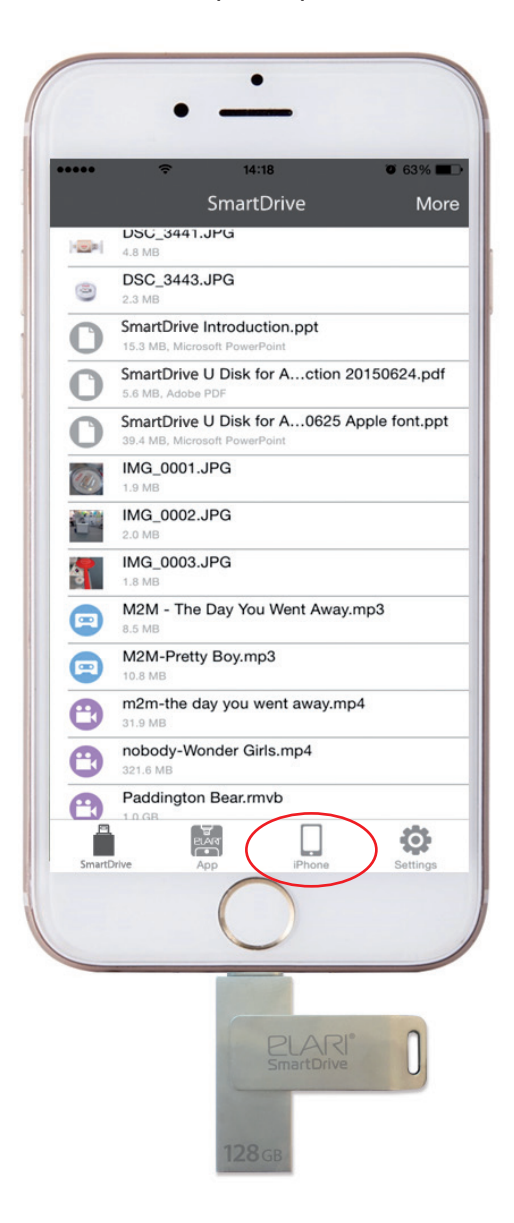

## Руководство пользователя

C Elari SmartDrive вы можете слушать музыку, смотреть фильмы и читать документы напрямую, без предварительного копирования на смартфон или планшет.

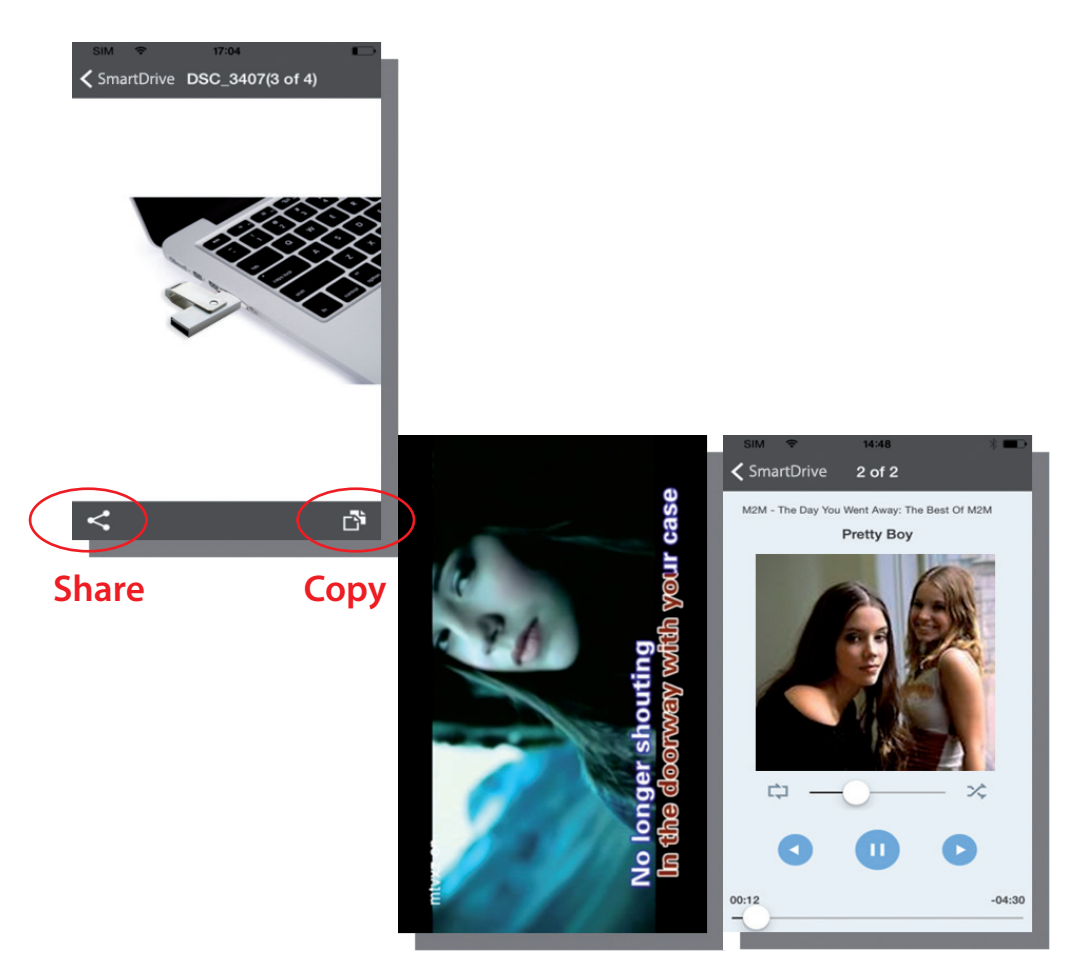

Чтобы скопировать фото или поделиться им, нажмите на соответствующие кнопки, обведенные красным.

### Руководство пользователя

Вырезать или копировать файлы с устройства SmartDrive на одноименное приложение можно двумя способами:

PLA

SmartDrive

1. Копировать после запуска приложения (таким образом можно копировать не все типы файлов).

2. Если вы хотите копировать или вырезать несколько файлов одновременно, нажмите Другие опции (More) > Редактировать (Edit) > выберите файл(ы) > Копировать/Вырезать (Copy/Cut) > Приложение (App) > выберите место для копии файла > Вставить (Paste).

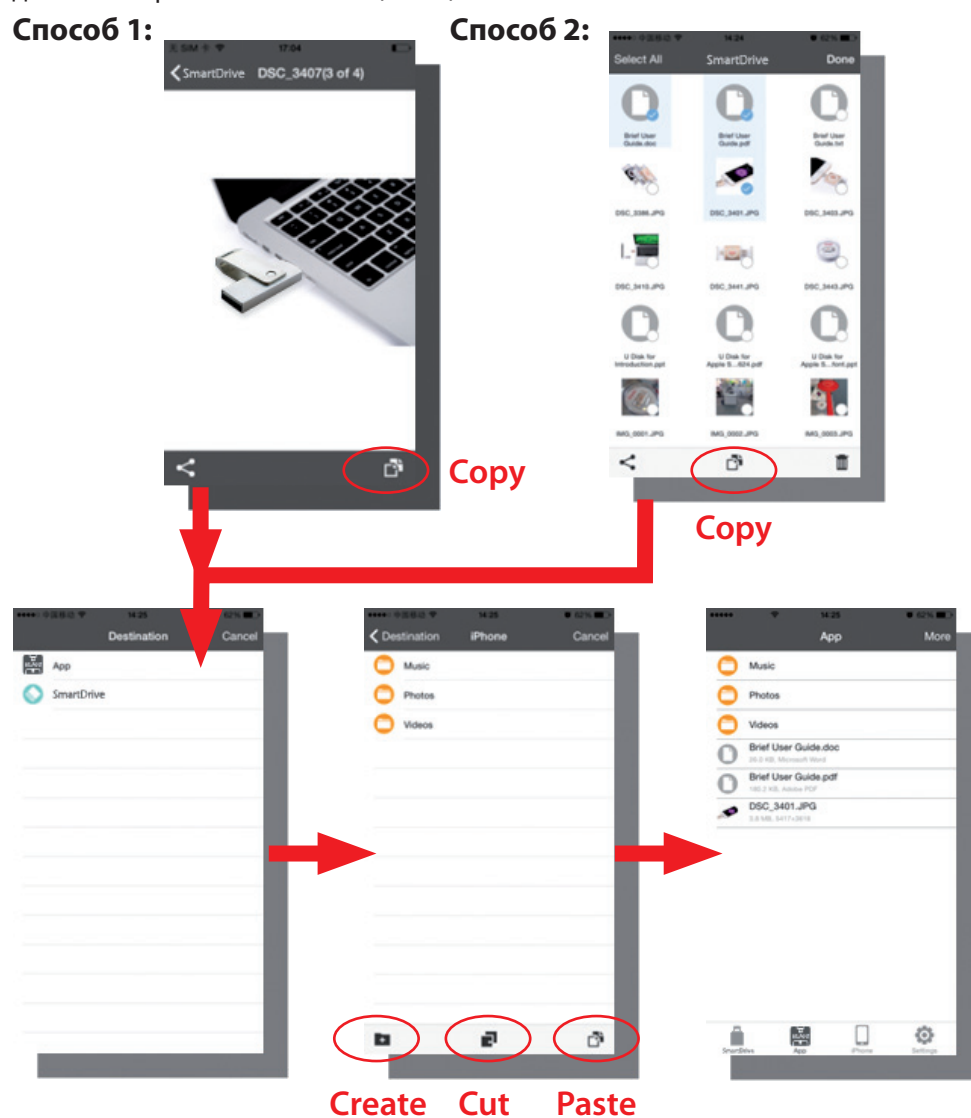

## Руководство пользователя

Если вы хотите быстро поделиться фотографиями с друзьями, следуйте краткой инструкции ниже:

1. Выберите опцию «Поделиться» («Share»), а затем «Открыть в формате» («Open in»)

2. Выберите приложение, в которое вы хотите отправить фотографию. При выборе опции «Папка фотокамеры» изображения будут сохранены в папке фотокамеры.

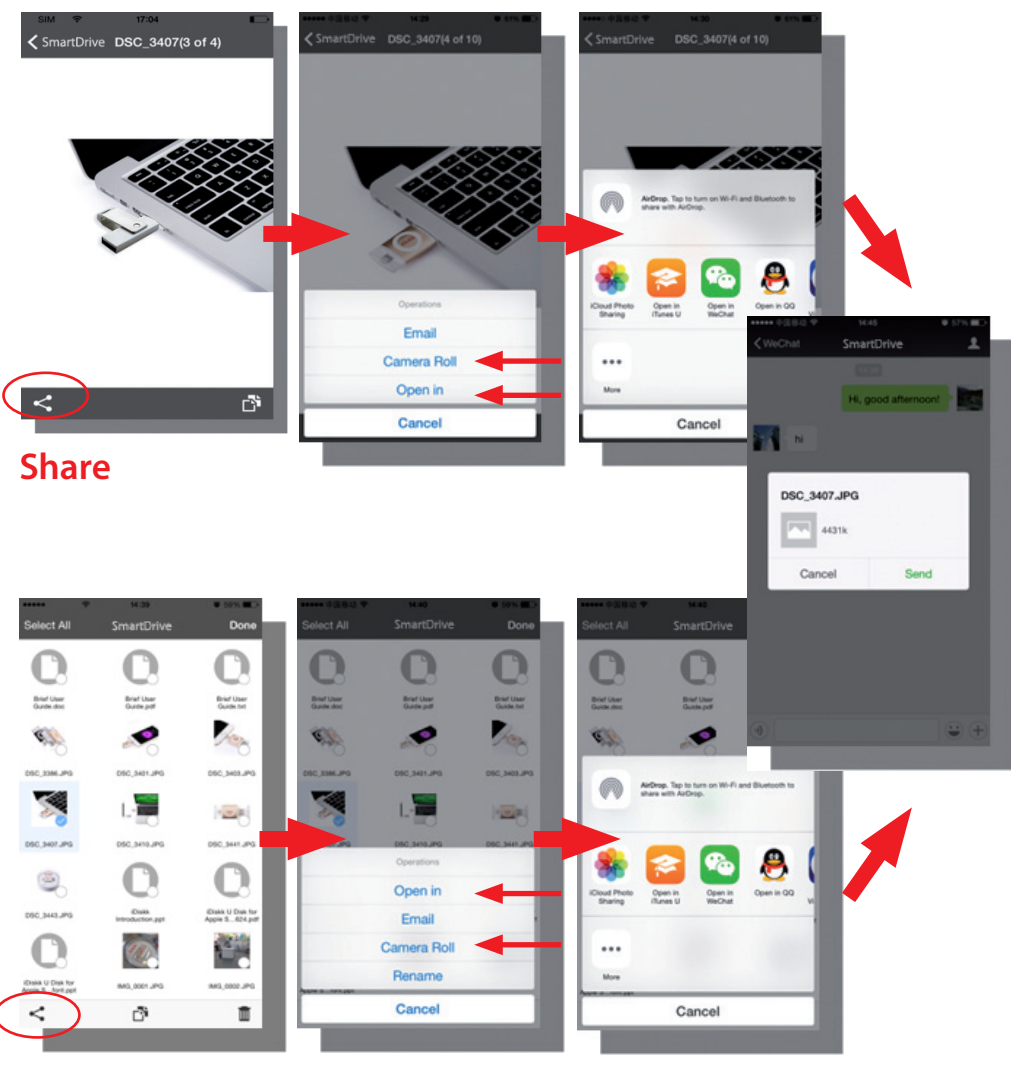

### Share

## Руководство пользователя

• Нажмите на название песни, чтобы перейти на экран с информацией об ее воспроизведении.

• Выберите файл из списка под заголовком «Передача файлов» («Transfer»), чтобы увидеть информацию о файле.

• При выборе опции «Создать резервную копию всех контактов» («Backup Contacts») на устройстве SmartDrive будет создан соответствующий файл в формате .vcr. Чтобы восстановить контакты, используйте функцию «Bocctanoвить контакты» («Restore Contacts»), выбрав нужный резервный файл.

• Чтобы удалить данные из кэш-памяти, выберите опцию «Очистить кэш» («Clear Cache») под заголовком «Основные функции» («General»).

• Опция «Об устройстве» («About SmartDrive») переадресует вас на официальный сайт Elari.

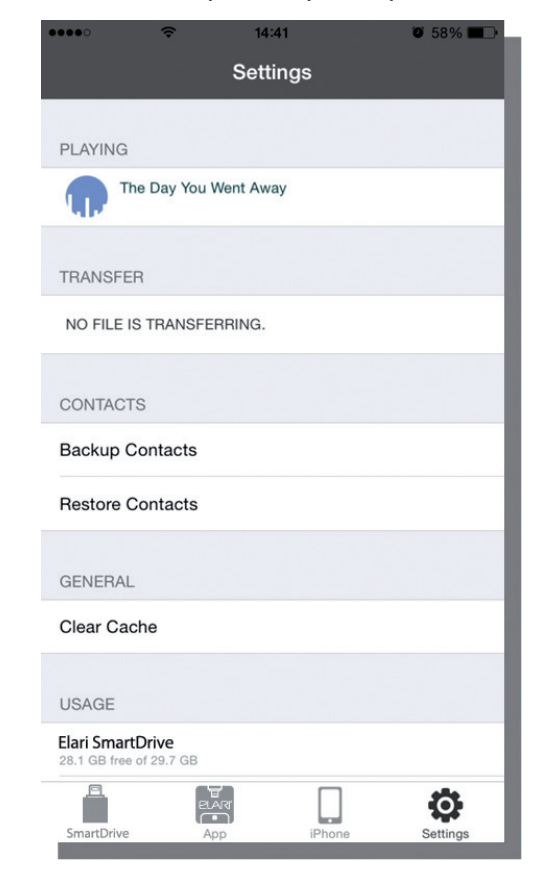

• Желаем приятного и плодотворного времяпровождения!

PIA

SmartDrive